# ClassLink

### 1. Sign In

Sign in by clicking 'Sign in with Google'.

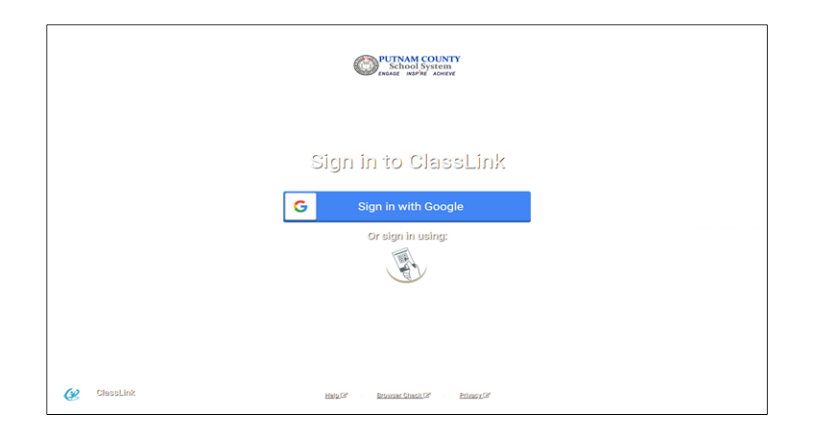

#### 3. Update Password

Right click an app and choose 'Update Password' to update or change your stored username and passwords for your applications. This is if you have entered your username or password incorrectly or if something has changed/updated.

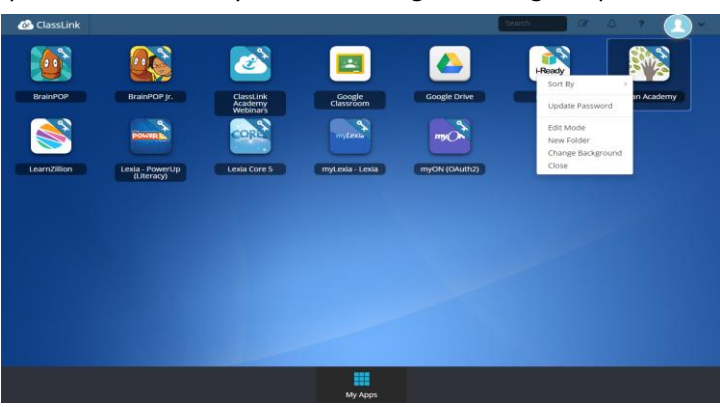

## 2. My Apps

The My Apps screen is where all of your online resources will be located. Enter your username and password once (if prompted) and ClassLink will remember it for you!

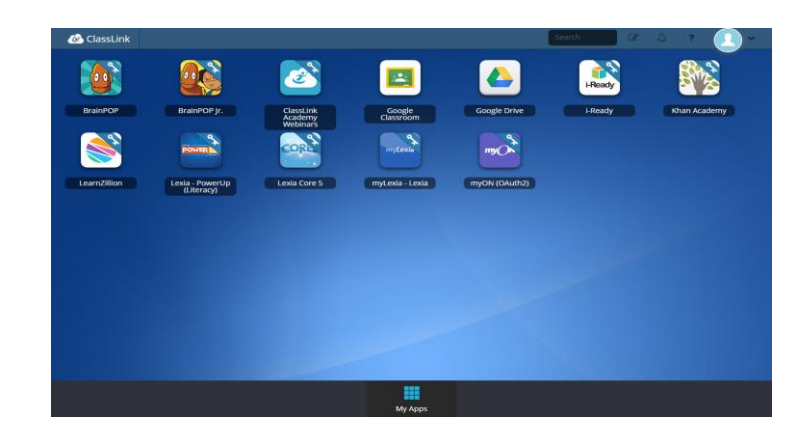

### 4. Edit Mode

To go into Edit Mode, click the paper and pencil symbol on the top right of your screen. While in Edit Mode, you can create folders and customize your My Apps screen.

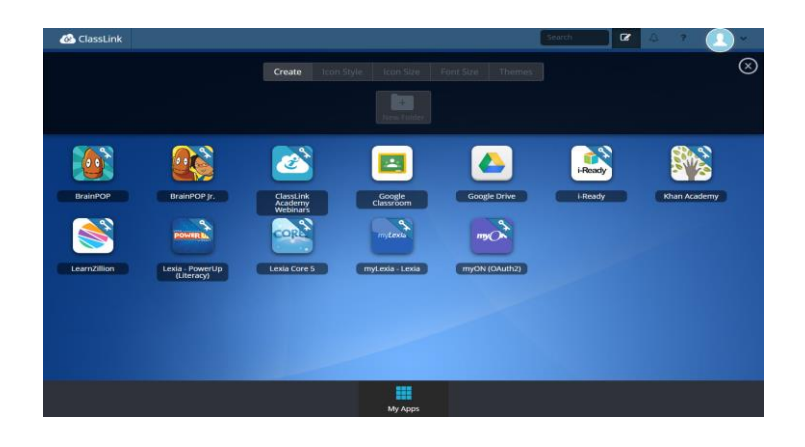